◆ 現在のファームウエアの確認

- 1. 本体(NX-DR03)からSDカードを抜きパソコンに挿入します。
- 2. SDカード内のファイル名"DRVPLAY.EXE"を実行します。
- 3. ビューアソフト"DriveRecorderViewer"が立ち上がります。
- 4. "DriveRecorderViewer"のメニューバー"その他→バージョン情報"をクリックします。
  - ・ バージョン情報ダイアログが開きます。(FIG.1)
  - ・ ファイルバージョンの番号がファームウエアのバージョン番号になります。

FIG.1:バージョン1.1.73.2495の場合

| 🔜 バージョン情報 | ×           |
|-----------|-------------|
| ファイルバージョン | 1.1.73.2495 |
| 製品バージョン   | 1.1.73.2495 |
| OK        |             |
|           |             |

## ♦ アップデート手順

- 1. はじめに。
  - \* SDカードに必要な記録データがある場合は、パソコンに保存して下さい。
  - \* その際、旧バージョンで撮影したデータファイルを最新バージョンの "DriveRecorderViewer"で再生することが出来なくなる場合があります。 パソコンに保存する場合はデータファイルだけではなくSDカード内全てのファイルを 保存して下さい。
  - ★ 下記注意事項を守ってアップデート作業を行なって下さい。 アップデート中は車のACCは切らないで下さい。 本体のSDカード蓋も絶対に開けないで下さい。 また、他の電子機器、エアコン等はOFFしてアップデート中は操作しないで下さい。 アップデートを失敗する原因になります。
- 2. ファームウエアを弊社ホームページからダウンロードします。
- パソコンでSDカード内の全てのデータを消去します。
  その際、フォーマットは行なわないで下さい。
  - ・ SDカードに必要な記録データがある場合は、パソコンに保存して下さい。
- 4. ファームウエアをSDカードにコピーします。
  - ・ファームウエアのファイル名は"0381C174.bin"であることを確認します。
  - ・ SDカード内にはファームウエアのファイルしかないことを確認します。

- 5. 本体(NX-DR03)の電源をONします。
  - ・上記、注意事項を今一度ご確認下さい。
- 6. 本体(NX-DR03)にそのSDカードを挿入し蓋を閉めます。
  - アップデートが開始されます。
  - ・ アップデートは1分以上かかります。
  - ・ アップデート中はLEDが緑、橙の交互点灯します。
  - ・ アップデートが終了するとLEDが緑点灯します。
- 7. 本体の電源をOFFしSDカードを抜きます。

以上でアップデートが完了です。

- ◆ アップデート後のバージョン確認方法
  - 1. はじめに。
    - \* ファームウエアのアップデートが完了したら記録用に使用するSDカード内のデータは 全て削除してから使用して下さい。 その際、フォーマットは行なわないで下さい。 旧ファイルが残っていると不具合が発生する場合があります.
  - 2. 本体(NX-DR03)の電源をONします。
  - 3. SDカードを本体(NX-DR03)に挿入し蓋を閉めます。
    - ・ SDカードの初期化処理が行なわれます。
  - 4. 本体からSDカードを抜きパソコンに挿入し"DRVPLAY.EXE"を実行します。
  - 5. ビューアソフト"DriveRecorderViewer"が立ち上がります。
  - 6. "DriveRecorderViewer"の"その他→バージョン情報"をクリックします。
    ・ ファイルバージョンがアップデート後のバージョンであることを確認します。(FIG.2)

FIG.2: バージョン1.74.2511にアップデートした場合

| 💀 バージョン情報 | ×           |
|-----------|-------------|
| ファイルバージョン | 1.1.74.2511 |
| 製品バージョン   | 1.1.74.2511 |
| OK        |             |